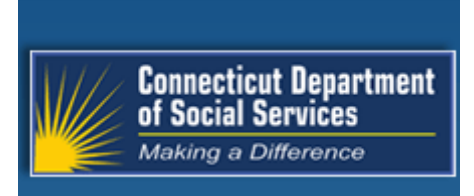

# Connecticut interChange MMIS

E-mail Subscription User

Guide

Connecticut Department of Social Services (DSS) 55 Farmington Avenue Hartford, CT 06105

> Gainwell Technologies 55 Hartland Street East Hartford, CT 06108

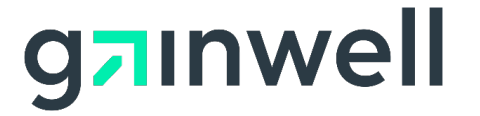

# **Table of Contents**

| INTRODU   |                                        | 2  |
|-----------|----------------------------------------|----|
| E-MAIL SI | UBSCRIPTIONS                           | 3  |
| 10        | REGISTER FOR E-MAIL SUBSCRIPTIONS      | 3  |
| 2.0       | Modify an Existing E-mail subscription |    |
| 3.0       | ADD OR DELETE SUBSCRIPTIONS            | 8  |
| 4.0       | UNSUBSCRIBE FROM E-MAIL SUBSCRIPTIONS  | 10 |

# Introduction

Through the e-mail subscription function on the public <u>www.ctdssmap.com</u> Web page, providers, trading partners, labelers/drug manufacturers, and other interested parties must register to receive e-mail notifications of important publications/information. Provider publications include, but are not limited to, provider bulletins, policy transmittals, program updates and reminders and workshop invitations. All enrollment and re-enrollment letters will continue to be mailed to the provider. Labeler/drug manufacturer e-mail notifications may include, but are not limited to, information on quarterly posting of rebate invoices.

Users are able to select by provider type (e.g., physician, hospital, durable medical equipment) or by topic (e.g., Promoting Interoperability, formerly EHR Incentive, Program, EVV – Electronic Visit Verification, Hospital Modernization, Trading Partner, or Labeler/Drug Manufacturer) which types of publications they would like to receive. Any number of staff or other interested parties from an organization may sign up for an e-mail subscription. There is no limit to the number of registered users.

Please note that providers will continue to supply e-mail addresses at the time of enrollment and reenrollment. On an ongoing basis, any **new** e-mail addresses collected through the <u>www.ctdssmap.com</u> Enrollment or Re-enrollment Wizards, or collected through updates via the Secure Web portal's Demographic Maintenance function will be automatically subscribed to receive e-mail notifications. The types of subscriptions you receive for those new e-mail addresses will be based on the provider type and/or specialty you are enrolled with in CMAP.

For trading partners and labelers/drug manufacturers, you will be automatically subscribed at the time you create your Secure Web portal account to the appropriate topic. You will receive an e-mail notifying you that you have been auto-subscribed, at which time you can update your subscription.

This document will provide step-by-step instructions to:

- Register for e-mail subscription
- Modify an existing e-mail subscription
- Unsubscribe from e-mail subscriptions

It is important to note that all information, such as provider bulletins and workshop invitations, continues to be available on the <u>www.ctdssmap.com</u> Web site for you to access and review at any time. However, subscribing to receive e-mail notices allows providers, trading partners, labelers/drug manufacturers, and other interested parties to receive updated information very quickly.

# **E-mail Subscriptions**

# 1.0 **REGISTER FOR E-MAIL SUBSCRIPTIONS**

- 1. Access the Connecticut Medical Assistance Program Web site at <u>www.ctdssmap.com</u>. From the Home page:
  - Option 1 Click **E-mail Subscription** located in drop down box when hovering over the Provider menu. The Subscriptions page will be displayed as shown in Figure 1.
  - Option 2 Select the quick link titled **Register/Update Email Subscription** on the left side of the page. The Subscriptions page will be displayed as shown in Figure 1.

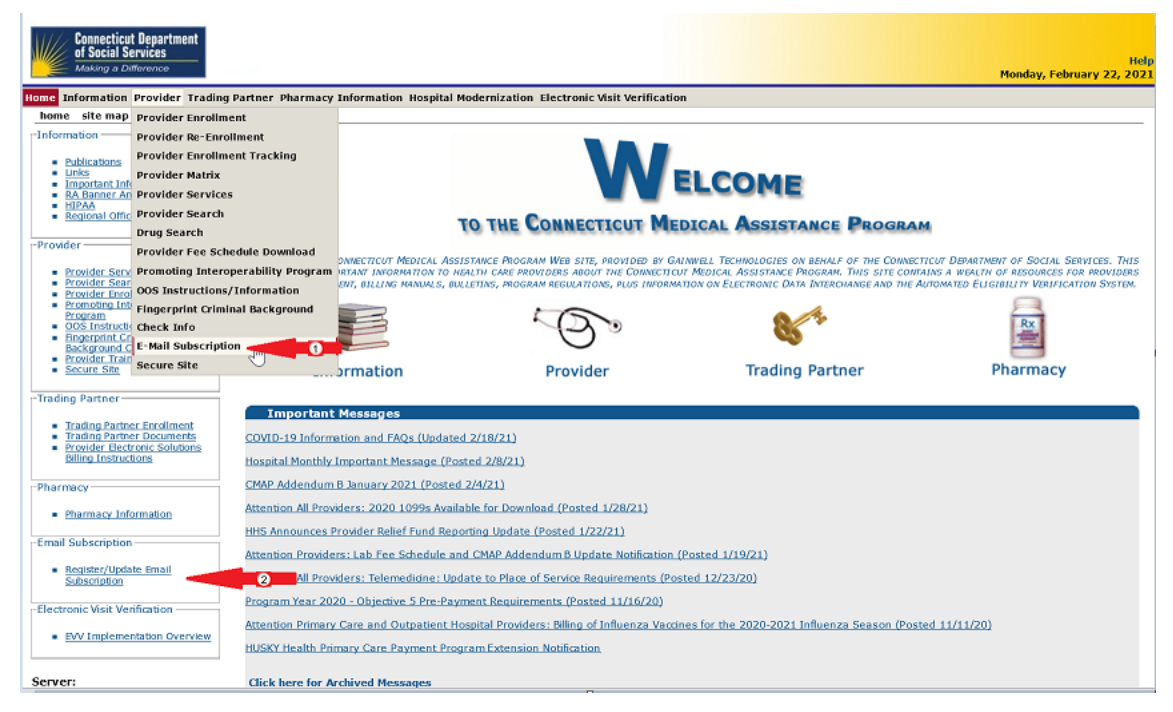

Figure 1 – Links to Email Subscription from Home Page

| ail Subscriptions                                                                                                    | T                                                                                       |
|----------------------------------------------------------------------------------------------------|-----------------------------------------------------------------------------------------|
| un subsanpaons                                                                                                    | -                                                                                       |
| you want to get the latest information from the Connecticut Medical Assistance Program (CMAP)? Registration<br>a very quick and simple processi You can register now to receive on-line publications such as provider<br>iletins, workshop invitations, newsletters, and important messages via email by entering your email address<br>""." | Available Subscriptions                                                                 |
| asked to select the type of information you wish to receive (reference list of provider types, trading partner,<br>d topics on the right side of the screen). Once registered, you will receive a confirmation email.                                                                                                    | ALL Provider Types Acquired Brain Injury                                                |
| ere is no limit on the number of e-mail subscriptions per office! Each provider, member of your office staff,<br>rollment support staff, etc. can subscribe to receive information via email.                                                                                                    | Acupuncturist Advance Practice Nurse Autism Spectrum Disorder/Behavior Analysts         |
| is important to note that, as of June 30, 2015, the Department of Social Services will no longer send provider<br>liletins and workshop invitations via the postal service. To ensure that you receive the latest information from<br>HoP, you must either subscribe to receive this information or review the information posted to         | Autism Waiver BHH/TCM/Waiver Provider                                                   |
| ww.ctdssmap.com daily to obtain newly published information.<br>nce you have subscribed, you can modify the type of information you receive at any time by entering your email                                                                                                    | Benavoral Health Clinician Birth to Three CHC Access Agency                             |
| the Existing Subscribers box below. You may also unsubscribe at any point in time by entering your email in<br>e Unsubscribe box below.                                                                                                    | CHC Assisted Living CHC PCA Fiduciary CHC PCA Fiduciary                                 |
| ck here to receive detailed instructions on how to newly subscribe, modify an existing subscription, or<br>subscribe.                                                                                                    | CHC Service vrouders CT Housing Engagement and Support Services Certified Nurse Midwife |
| New Subscriber                                                                                                    | Chiropractor Clinic Company the Chaine                                                  |
| Confirm E-Mail                                                                                                    | Community Fractione Community Services DDS Employment and Day Supports                  |
| Register                                                                                                    | DDS Specialized Services DME/Medical Supply Dealer Dealer                               |
| -Existing Subscribers                                                                                                    | Drug and Alcohol Abuse Center Extended Care Facility/Long Term Care                     |
| E-Mail                                                                                                    | FQHC - Behavioral Health FQHC - Dental FQHC - Dental                                    |
| Update                                                                                                    | ryn- meurar a' rifbal Sys meorcai Home Health Agency Hospice Agency                     |
| Unsubscribe                                                                                                    | Hospital Laboratory                                                                     |
| E-Mail                                                                                                    | Local Health Department Mental Health Group Home                                        |

**Figure 2 - E-mail Subscription Panel** 

| -New Subscribe | r                |  |
|----------------|------------------|--|
| E-Mail         | user@abc.com     |  |
| Confirm E-Mail | user@abc.com     |  |
|                |                  |  |
|                | <u>R</u> egister |  |
| ·              |                  |  |

**Figure 3 – New Subscriber Section** 

3. Click Register.

A confirmation message will be displayed at the top of the page.

| The following n | nessages were generated:                                                                      |                      |       |     |
|-----------------|-----------------------------------------------------------------------------------------------|----------------------|-------|-----|
| Message Des     | scription                                                                                     | Panel                | Field | Row |
| Registration wa | as successful. Please select one or more service areas to complete your subscription request. | E-Mail Subscriptions |       |     |
|                 | <b>Figure 4 – Confirmation Message</b>                                                        |                      |       |     |

The preparation of this document was financed under an agreement with the Connecticut Department of Social Services.

4

If you receive an error message, correct the error(s) and click Register again.

If the e-mail address is already registered, you will receive a message that the e-mail address already exists. In this case, you may proceed to the step-by-step instructions to "Modify an existing e-mail subscription".

After registering to receive e-mail messages, you will need to indicate the specific topics you would like to receive.

4. In the "Available Subscriptions" section, select the provider type(s) and/or topic(s) for which you want to receive messages.

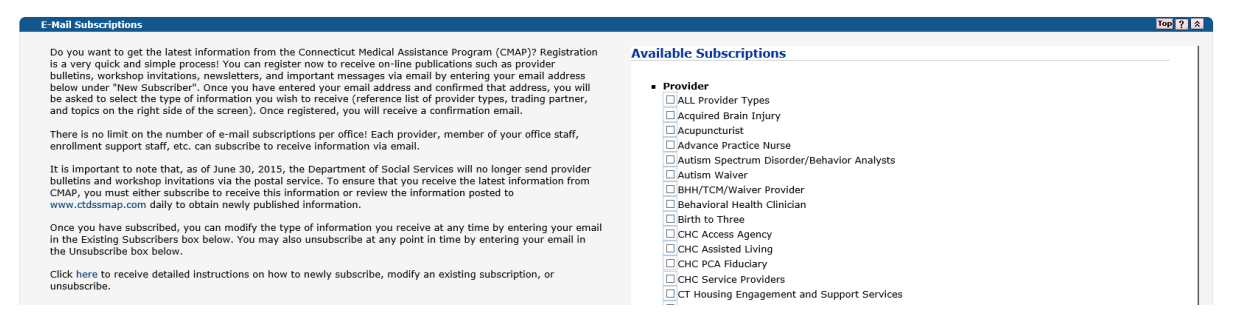

**Figure 5 – Available Subscriptions Section** 

- 5. Check the box for the area(s) for which you wish to receive messages.
- 6. At the bottom of the page, click Save.

5

| Imprision Assistant     Imprision Assistant     Imprision Assistant     Imprision Assistant     Imprision Assistant     Imprision Assistant     Imprision Assistant     Imprision Assistant     Imprision Assistant     Imprision Assistant Treatment Facility     Resident     School Based Child Health     Imprision     Imprision     Imprision     Imprision     Imprision     Imprision     Imprision     Imprision     Imprision     Imprision     Imprision     Imprision     Imprision     Imprision     Imprision     Imprision     Imprision     Imprision     Imprision     Impreservability (PI), formerly EHR Incentive, Program     Imprision     Imprision     Imprision     Imprision     Imprision     Imprision     Imprision     Imprision     Imprision     Imprision <tr< th=""></tr<> |
|----------------------------------------------------------------------------------------------------|
| Home CT.gov Home Site Map About Us Feedback                                                                                                    |

# **Figure 6 – Save Section**

When the selected subscription(s) loads, a confirmation message will be displayed at the top of the page.

| The following messages were generated:                                                        |                      |       |     |
|-----------------------------------------------------------------------------------------------|----------------------|-------|-----|
| Message Description                                                                           | Panel                | Field | Row |
| Your subscription has been successfully saved. You will receive a confirmation email shortly. | E-Mail Subscriptions |       |     |

# **Figure 7 – Confirmation Message**

If you receive an error message, correct the error(s) and click Save again.

### 2.0 MODIFY AN EXISTING E-MAIL SUBSCRIPTION

To add or delete an area(s) from your e-mail subscription list, complete the following steps:

1. In the "Existing Subscribers" section, enter the e-mail address registered to receive email notifications.

| C Existing Subscribers |  |
|------------------------|--|
| E-Mail user@abc.com    |  |
|                        |  |
| Update                 |  |
|                        |  |

**Figure 8 – Existing Subscribers Section** 

2. Click Update.

The "Available Subscriptions" section will display your current subscriptions, and a confirmation message will be displayed at the top of the page.

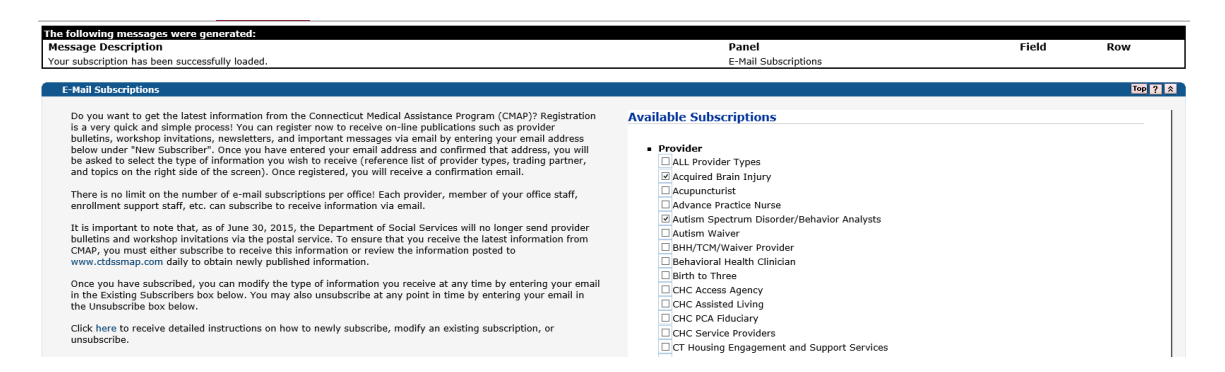

# Figure 9 – Existing Subscribers Successfully Loaded

If you receive an error message, correct the error(s) and click Update again.

# **3.0 ADD OR DELETE SUBSCRIPTIONS**

To add a subscription(s) to your current list, check the box for the area(s) for which you wish to receive the additional message(s). To delete a subscription(s) from your current list, check the box for the area(s) for which you no longer wish to receive the additional message(s).

Check the All Provider Types box if you want to receive messages for all the listed areas.

| vai        | lable Subscriptions                        |
|------------|--------------------------------------------|
|            | Provider                                   |
|            | ALL Provider Types                         |
|            | Acquired Brain Injury                      |
|            | Acupuncturist                              |
|            | Advance Practice Nurse                     |
|            | Autism Spectrum Disorder/Behavior Analysts |
|            | Autism Waiver                              |
|            | BHH/TCM/Waiver Provider                    |
|            | Behavioral Health Clinician                |
|            | Birth to Three                             |
|            | CHC Access Agency                          |
|            | CHC Assisted Living                        |
|            | CHC PCA Fiduciary                          |
|            | CHC Service Providers                      |
|            | CT Housing Engagement and Support Services |
|            | Certified Nurse Midwife                    |
| - <b>г</b> | ☑ Chiropractor                             |
| - 1        | Clinic                                     |
|            | Community First Choice                     |
|            | Community Services                         |
|            | DDS Employment and Day Supports            |

Figure 10 – Add or Delete Additional Subscriptions

2. At the bottom of the page, click Save.

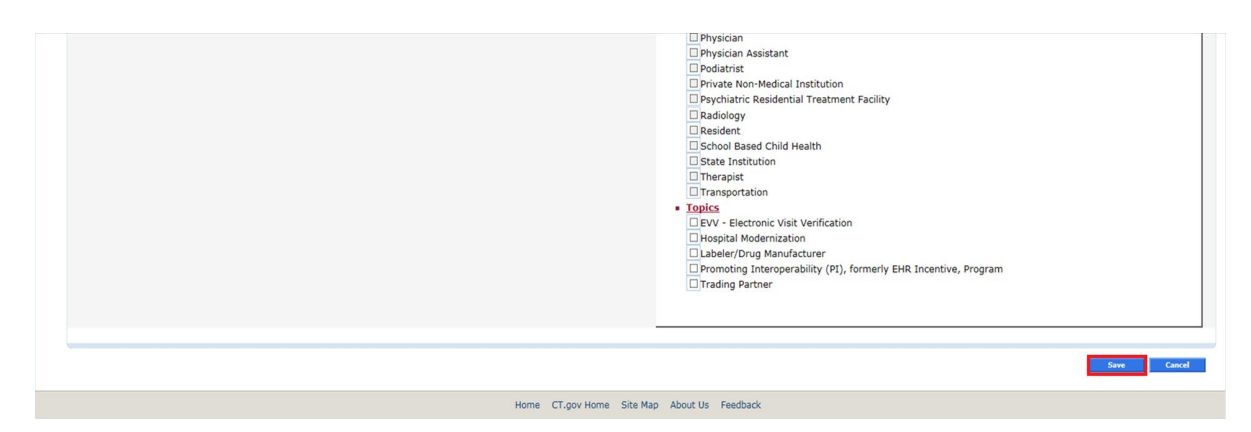

### Figure 11 – Save Adds or Deletes

When the selected subscription(s) loads, a confirmation message will be displayed at the top of the page.

| The following messages were generated:                                                        |                      |       |     |
|-----------------------------------------------------------------------------------------------|----------------------|-------|-----|
| Message Description                                                                           | Panel                | Field | Row |
| Your subscription has been successfully saved. You will receive a confirmation email shortly. | E-Mail Subscriptions |       |     |
|                                                                                               |                      |       |     |

### **Figure 12 – Confirmation Message**

If you receive an error message, correct the error(s) and click Save again.

A confirmation email will be sent to the subscribed email address confirming the modifications to your subscriptions.

#### 4.0 UNSUBSCRIBE FROM E-MAIL SUBSCRIPTIONS

To be removed from the e-mail subscription list, complete the following steps:

1. In the "Unsubscribe" section, enter the registered e-mail address to be removed from the e-mail subscription list.

| Unsubscribe         |  |
|---------------------|--|
| E-Mail user@abc.com |  |
|                     |  |
| Unsubscribe         |  |
|                     |  |

**Figure 13 – Unsubscribe Section** 

#### 2. Click Unsubscribe.

A confirmation message will be displayed at the top of the page.

| Message Description Panel Field Row                                   |   | The following messages were generated:           |                      |       |     |
|-----------------------------------------------------------------------|---|--------------------------------------------------|----------------------|-------|-----|
|                                                                       | ſ | Message Description                              | Panel                | Field | Row |
| The email address has been removed as requested. E-Mail Subscriptions | L | The email address has been removed as requested. | E-Mail Subscriptions |       |     |

#### **Figure 14 – Confirmation Message**

If you receive an error message, correct the error(s) and click **Unsubscribe** again. If you have already unsubscribed, you will receive a message that the e-mail address does not exist.

A confirmation email will be sent to the email that has been unsubscribed. If you choose to unsubscribe, effective immediately, you will no longer receive email notifications from the Connecticut Medical Assistance Program (CMAP). You must now access the <u>www.ctdssmap.com</u> Web site to review pertinent program information. This information will not be mailed to you. You may re-subscribe at any time using the steps outlined above.

10